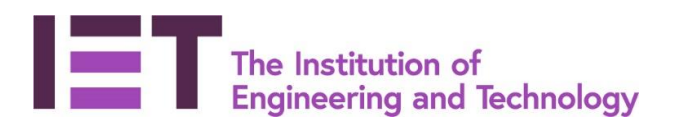

## Career Manager Quick Guide

## Submitting your CPD Declaration

**Disclaimer:** Career Manager is an IET owned product and the related content of this guide remains property of the IET. Last Updated: February 2019 The Institution of Engineering and Technology is registered as a Charity in England & Wales (no. 211014) and Scotland (No. SC038698).

All IET members have access to Career Manager, our online professional development planning and recording tool.

1. Visit and log-in to the IET website at <u>www.theiet.org/careermanager</u> Career Manager can be accessed via the Career & Learning tab.

| IET sites 🔸                                               | Search the IET                       | г                                                            | Search                            |                               | Welcome<br>Login |
|-----------------------------------------------------------|--------------------------------------|--------------------------------------------------------------|-----------------------------------|-------------------------------|------------------|
| Membership & Registration                                 | Career & Learning                    | Intelligence & Research                                      | Events                            | Get Involved                  | Impact & Society |
| Professional development<br>Career Manager                | Career & Learning >                  | Professional development > Caree                             | er Manager                        |                               |                  |
| Career Manager: FAQs<br>Career Manager video<br>tutorials | Apply to become<br>Development (CPI  | professionally registered an<br>D) using our skills developm | d keep up with<br>ent and recordi | your Continuing I<br>ng tool. | Professional     |
| Initial Professional Development<br>Mentoring             | You must be logged                   | in to see this content                                       |                                   |                               |                  |
| Continuing Professional<br>Development                    | With Career Manag                    | ger you can:                                                 |                                   |                               |                  |
|                                                           | <ul> <li>set career goals</li> </ul> | and plan the steps you need to ac                            | hieve them                        |                               |                  |

- build an impressive master CV
- identify areas where you need to focus
- apply to become professionally registered

## And then 'Go to Career Manager':

| The Institution of<br>Engineering and Technol | ogy                                        |                                      |                  | About us             | Media Hub      | Contact us |
|-----------------------------------------------|--------------------------------------------|--------------------------------------|------------------|----------------------|----------------|------------|
| Membership & Registration                     | Career & Learning                          | Intelligence & Research              | Events           | Get Involved         | Impact &       | Society    |
|                                               | Career & Learning > F                      | Professional development > Career 1  | Manager          |                      |                |            |
| Professional development                      | Career                                     | Manager                              |                  |                      |                |            |
| Career Manager                                |                                            | June                                 |                  |                      |                |            |
| Learn how it works                            | Apply to become p                          | orofessionally registered and l      | keep up with you | r Continuing Profess | ional Developn | nent       |
| Career Manager: FAQs                          | <ul> <li>(CPD) using our sk</li> </ul>     | ills development and recordin        | g tool.          |                      |                |            |
| Career Manager video tutorials                |                                            |                                      |                  |                      |                |            |
| Initial Professional Development              | Go to Caree                                | r Manager                            |                  |                      |                |            |
| Mentoring                                     |                                            |                                      |                  |                      |                |            |
| Continuing Professional<br>Development        | With Career Manag                          | jer you can:                         |                  |                      |                |            |
|                                               | <ul> <li>set career goals</li> </ul>       | and plan the steps you need to achie | eve them         |                      |                |            |
|                                               | <ul> <li>build an impress</li> </ul>       | ive master CV                        |                  |                      |                |            |
|                                               | <ul> <li>identify areas w</li> </ul>       | here you need to focus               |                  |                      |                |            |
|                                               | <ul> <li>apply to <u>become</u></li> </ul> | professionally registered            |                  |                      |                |            |
|                                               | <ul> <li>export and share</li> </ul>       | e your development reports           |                  |                      |                |            |
|                                               | <ul> <li>record your CPD</li> </ul>        |                                      |                  |                      |                |            |

2. Select '**CPD**' from the Quick Launch Tool located on the right hand side of Career Manager home page. And select '**Submit my annual CPD Declaration**'

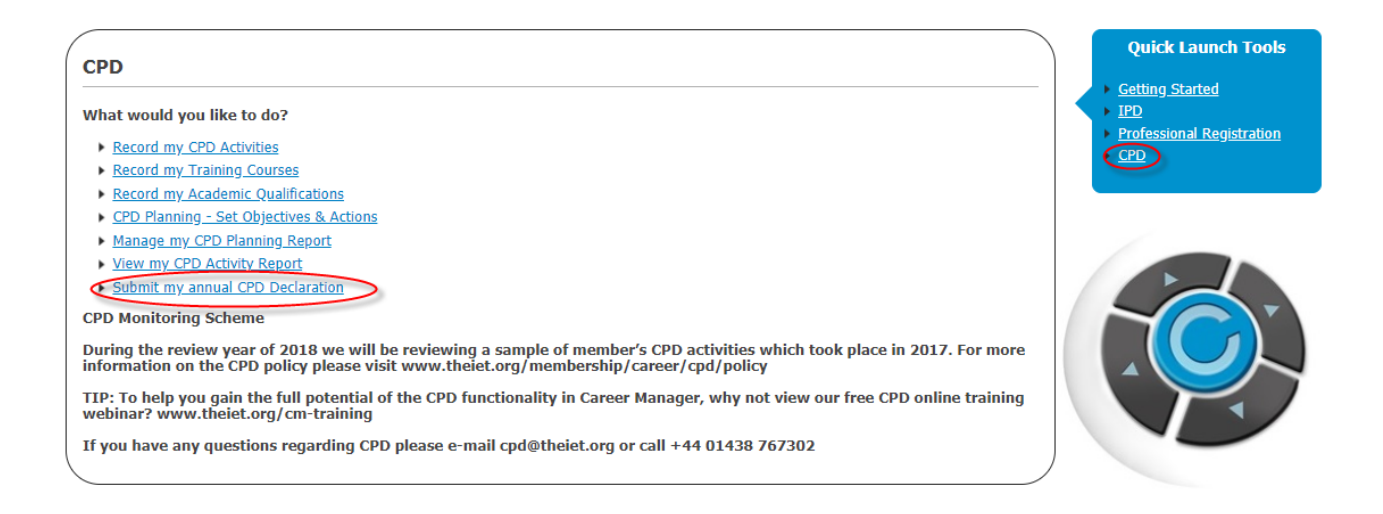

Note: If you have not been recording your CPD activities as you have undertaken them, please refer to the <u>'Quick Guide for Recording CPD activities'</u> prior to submitting your CPD Declaration.

3. Select '**Start CPD Review'** to view the CPD Return Checklist. This will then inform you of the CPD monitoring scheme.

| ► My Development ► CPD Ma          | nager I My CPD Record              |                                                                                                    |      |  |
|------------------------------------|------------------------------------|----------------------------------------------------------------------------------------------------|------|--|
| Familiarise yourself with the IET? | s CPD monitoring policy, and revie | ew your CPD Declaration before you submit it.                                                          |      |  |
| Status                             | Year under review 20               |                                                                                                    | ×    |  |
| CPD Activities                     | Start CPD Declaration              |                                                                                                    | lose |  |
| CPD Declarations                   | Start of D Declaration             | Agree to CPD Monitoring                                                                                |      |  |
| CPD Supporting Documents           |                                    | Your CPD Declaration may be used as part of the IET's CPD monitoring process. For more information see | - 1  |  |
|                                    |                                    | www.theiet.org/CPD                                                                                     |      |  |
|                                    |                                    | For more information on CPD monitoring, contact <u>cpd@theiet.org</u>                                  |      |  |
|                                    |                                    | Agree Cancel                                                                                           |      |  |
|                                    |                                    |                                                                                                    |      |  |
|                                    |                                    |                                                                                                    |      |  |
|                                    |                                    |                                                                                                    | 1    |  |
|                                    |                                    |                                                                                                    |      |  |
|                                    |                                    |                                                                                                    |      |  |

 Progress through the checklist and ensure you complete it as thoroughly as possible. There are five mandatory items which you need to complete which are highlighted in Amber down the left side of the checklist

| Legend | d Mandatory Option             | nal 🚺 Completed        |              |
|--------|--------------------------------|------------------------|--------------|
|        | Checklist                      | Display in Application | Complete     |
|        | 1. CPD Monitoring              |                        | $\checkmark$ |
|        | 2. CPD Reports                 |                        | $\checkmark$ |
|        | 3. Employment Status           |                        | $\checkmark$ |
|        | 4. Employment History          | All                    |              |
|        | 5. Academic Study              | All                    |              |
|        | 6. Total CPD Hours             |                        | $\checkmark$ |
|        | 7. Compliance Statement        |                        | $\checkmark$ |
|        | 8. Supporting Documents        |                        |              |
|        | Equivalent CPD Planning Repor  | t                      |              |
|        | Equivalent CPD Activity Report |                        |              |
|        | CV/Career History              |                        |              |
| Save   |                                |                        |              |

<u>CPD Reports</u> – The system will generate your Detailed CPD Activity Report and CPD Planning Report for the timeframe for the year under review. For example, if the year under Review is 2017, the report will detail your completed CPD activities from 1st Jan 2017 to 31st Dec 2017 and any planned CPD activities. Please refer to the information under '<u>Supporting Documents</u>' below related to uploading any equivalent CPD records you have.

You will need to '**acknowledge'** that your reports are up to date and you wish to include them as part of your CPD declaration

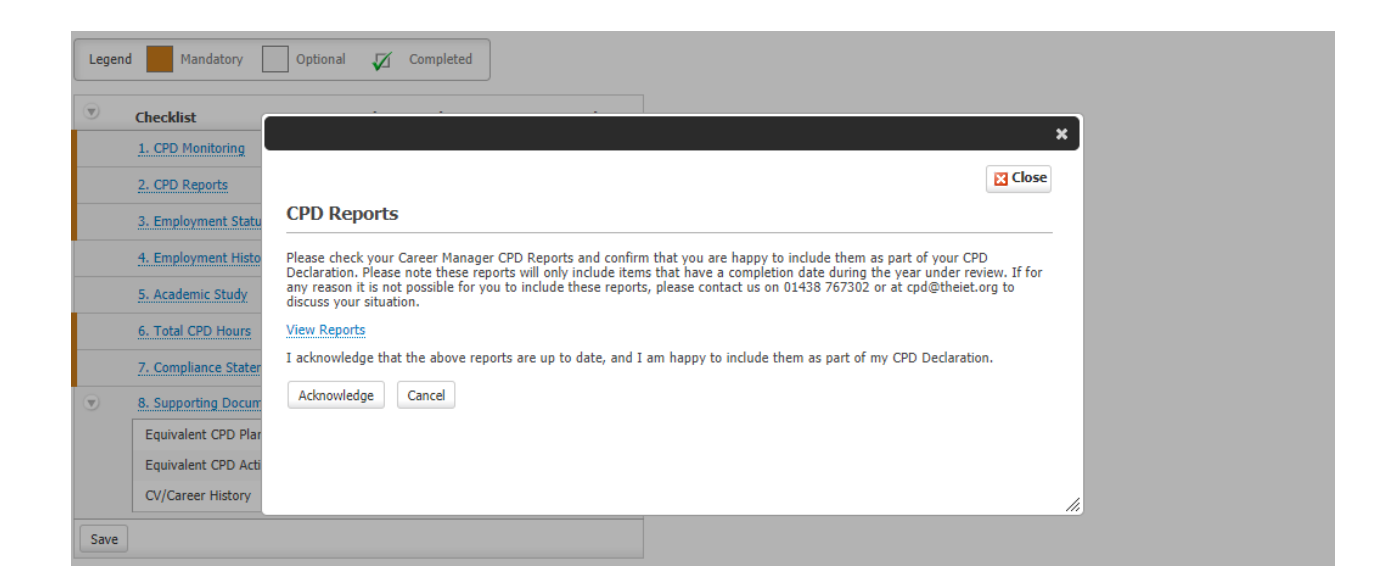

**Employment Status** - Detail your employment status of the review year; please select your employment status.

**Please note** - *if you do not consider yourself to be professionally active within the review period*, please leave the box unchecked and provide details in the comments box.

**Employment History** – Completing this section will give the assessors a clear view of how the learning you have undertaken is put into context.

Please fill out your employment history and add your responsibilities and personal achievements; if you have completed the Employment section on you Career Manager CV (personal details) they will be automatically completed from there.

<u>Academic Study</u> - You can provide the details of your academic study undertaken. Please note that you do not record hours against your academic study; however this will still appear in your reports if you have undertaken formal qualifications within the review timeframe.

<u>Total CPD Hours</u> – Provides you with an overview of the total amount of hours you have accumulated through the timeframe. This will be broken down by category; you can edit your CPD activities and Training courses through the links available.

<u>**Compliance Statement**</u> - Choose whether you feel you have or have not met the <u>requirements of</u> <u>the CPD policy</u>.

If you select **'have not met'**, you will need to enter some comments in the box available and provide a reason. If you have been out of employment during the review period, you can enter the dates that you stopped/started.

<u>Supporting Documents</u> - You are <u>not</u> required to upload any supporting documents if you record your CPD on Career Manager. If you do however wish to upload equivalent records, you can do this by clicking the 'Supporting Document' link in the declaration checklist:

## View Draft CPD Declaration Summary

| Legend Mandatory Optional      | Completed                   |
|--------------------------------|-----------------------------|
| Checklist Disp                 | lay in Application Complete |
| 1. CPD Monitoring              | $\checkmark$                |
| 2. CPD Reports                 | $\checkmark$                |
| 3. Employment Status           | $\checkmark$                |
| 4. Employment History All      | •                           |
| 5. Academic Study All          | <b>v</b>                    |
| 6. Total CPD Hours             | $\checkmark$                |
| 7. Compliance Statement        |                             |
| 8. Supporting Decuments        |                             |
| Equivalent CPD Planning Report |                             |
| Equivalent CPD Activity Report |                             |
| CV/Career History              |                             |
| Save                           |                             |

Submit CPD Declaration

| View Dra        | ft CPD Declaration Summary                                                                                                    |
|-----------------|----------------------------------------------------------------------------------------------------|
| Legend          | x                                                                                                    |
| 👻 c             | ⊠ Close                                                                                                    |
| 1               | CPD Supporting Documents                                                                                                    |
| 2               | Please upload your documents (less than 0.5 MB) in one of the following file extensions:<br>.doc .pdf .docx .png .jpg .jpg .gif                                                                                                    |
| 4               | You may only upload one document for each supporting document type requested e.g. If you have more than one page to<br>upload, these need to be scanned together and saved in a single document. Multiple documents uploaded separately will not<br>be included in your CPD Declaration. |
| 5               | For further information on the requirements for all the supporting document types detailed below, please read the <u>Supporting</u><br><u>Documents guidance</u> webpage.                                                                                                    |
|                 | File to upload:                                                                                                    |
| <u>۽</u><br>۽ چ | 1. Equivalent CPD Planning Report<br>2. Equivalent CPD Activity Report<br>3. CV/Career History<br>Upload File                                                                                                    |
| Save            | This report has not returned any data.                                                                                                    |
| Submit Cl       |                                                                                                    |

Once completed, please **submit** your CPD Return to the IET.

Should you have any questions please contact <a href="mailto:cpd@theiet.org">cpd@theiet.org</a> or +44(0)1438 767302

**Disclaimer:** Career Manager is an IET owned product and the related content of this guide remains property of the IET. Last Updated: February 2019 The Institution of Engineering and Technology is registered as a Charity in England & Wales (no. 211014) and Scotland (No. SC038698).